\_ FCO PB22H-0002, ADAPTEC 1742A not compatible with OSF/1

| DIGITAL                                                                                                    | FCO                                                                                                    | CATEGORY<br>[0]                                                                                                    | PAGE 1 OF 8                                                                       |
|----------------------------------------------------------------------------------------------------|----------------------------------------------------------------------------------------------------|----------------------------------------------------------------------------------------------------|-----------------------------------------------------------------------------------|
| FIELD CHANGE                                                                                                    | ORDER                                                                                                    | NUMBER: PB22H-O                                                                                                    | 002                                                                               |
| APPLICABILITY<br>This "O" code<br>family DECpc-<br>AY312XXXXX, c<br>30-40383-01 a<br>This FCO shou<br>This FCO inco                  | :  <br>d FCO affects all revenue P<br>150 AXP with serial number<br>ontaining ADAPTEC 1742A SCS<br>t Rev. "A03".  <br>ld only be ordered or imple<br>rporates ECO 3040383-DSG001                                     | PB22H-CX/KB systems, of<br>within the range AY325<br>SI controller module pa<br>emented only upon custo                                                                    | product<br>XXXXX and<br>rt number<br>mer request.                                 |
| PROBLEM & SYM<br>The current f<br>with OSF/1 op<br>serial number<br>want to run O<br>erratic syste                                   | PTOM:<br>irmware of the ADAPTEC 1742<br>erating system. Customers<br>range, currently running N<br>SF/1 on their system will e<br>m behavior if OSF/1 is load                                                        | A SCSI controller is n<br>with revenue systems w<br>T or OpenVMS Operating<br>experience disk access<br>led into the system.                                               | ot compatible<br>ithin the above<br>Systems and<br>problems and/or<br>            |
| SOLUTION:<br>On customer r<br>new EPROM chi                                                                                          | equest only, replace EPROM<br>p containing the latest mic                                                                                                    | on ADAPTEC 1742 SCSI c<br>rocode Rev. "G.2" (pa                                                                                                    | ontroller with<br>rt of EQ kit)                                                   |
| QUICK CHECK:<br>Check that<br>Locate comp<br>has the ins<br>Rev. "G.2".<br>ALTERNATE QUI<br>note under<br>In this man<br>be determin | the ADAPTEC 1742 SCSI contr<br>onent location U10, (socket<br>cription "BCE3" which denot<br>CK CHECK : Use the VMS/OSF<br>the Rev. column what the hc<br>ner the revision of the ADA<br>ed without opening the syst | coller module is at Rev<br>ed EPROM located near<br>es the checksum for mi<br>console and use SHOW D<br>ost device 1742A lists<br>APTEC 1742 SCSI control<br>em enclosure. | . "A04<br>red LED "DS1")<br>crocode<br>EVICE and<br>as the Rev.<br>ler module can |
| PRE/CO-REQUIS                                                                                                    | ITE FCO: FCO# PB22H-000                                                                                                    | 1 (NMI Parity error)                                                                                                    | MFIT HRS<br>  1.5 hrs.                                                            |
| TOOL/TEST EQU                                                                                                    | IPMENT: Field Service Maint                                                                                                    | enance Tool Kit                                                                                                    | I                                                                                 |
|                                                                                                    | FCO PARTS I                                                                                                    | NFORMATION                                                                                                    |                                                                                   |
| FCO KIT NO.                                                                                                    | DESCRIPTION OF CON                                                                                                    | ITENTS                                                                                                    |                                                                                   |
| EQ-01697-01<br>(K<br>1<br>1<br>1<br>1<br>1                                                                                           | 1 23-681E6-00 EPROM chip<br>1 QC-008AA-HC.1.5 Firmwar<br>it Includes:<br>- NT ECU diskette, Part#<br>- Firmware Upgrade Diskett<br>- OVMS/OSF-1 ECU Diskette<br>- User License Part# AV                              | containing G.2 firmwar<br>e upgrade and ECU Disk<br>AK-PYCJC-CA  <br>e Part# AK-Q19XB-CA<br>V 1.2 Part# AK-Q2CRB<br>V-PRRRA-TH)                                            | e<br>ette Kit<br> <br>-CA                                                         |
| FA-05034-01                                                                                                    | PB22H-OUU2 FCO Field A                                                                                                    | ppilcation Document                                                                                                    |                                                                                   |

|                                   | FCO CHARGING INFORMATION (See Last Page)  |                                        |                                   |  |  |  |  |  |  |
|-----------------------------------|-------------------------------------------|----------------------------------------|-----------------------------------|--|--|--|--|--|--|
| APPROVALS                         |                                           |                                        |                                   |  |  |  |  |  |  |
| TECH. ENGINEER<br>Rudy Latortue   | ENG. BUSINESS MGR.<br> George Wright      | MCS LOGISTICS PM<br> George Simko  Ro] | DS PRODUCT SAFETY<br>Dert Brister |  |  |  |  |  |  |
| MICROMEDIA<br>Brenda Rogers       | PARTS AVAILABILITY<br>MARCH 1994          | FCO REVISION<br>B                      | FCO RELEASE DATE<br>22-APR-94     |  |  |  |  |  |  |
| +<br>       <br>  d   i   g  <br> | +  <br>         <br>i   t   a   1    <br> | FCO PB22H-0<br>PAGE 2 OF 8             | 0002                              |  |  |  |  |  |  |

INSTRUCTIONS FOR INSTALLING FCO PB22H-0002 on ADAPTEC 1742A SCSI CONTROLLER

Product Family PB22H-CX and PB22H-KB

For more detailed information and illustrations, please refer to the DECpc AXP 150 and DEC 2000 Model 300 AXP Hardware Service Information Manual, Order Number: EK-A0637-SV. This document is also available on TIMA, in the "Tools" section.

Chapters of interest include:

Chapter 4, Section 4.11, Updating the Firmware Chapter 6, Using The EISA Configuration Utility Chapter 9, Removal and Replacement

GUIDELINES

The upgrade consists of four major steps as follows:

- 1 Record NT and or VMS/OSF Bootstrap settings.
- 2 Replace the PROM on the ADAPTEC 1742A SCSI controller.
- 3 Perform the console firmware update for OpenVMS/OSF1.

4 - Run the ECU program.

## PROCEDURE

 o - Before turning off power to the system, make sure to record the NT and /or VMS/OSF bootstrap settings.
For the NT console, it is most important to record the NT bootstrap settings, as it could very difficult to determine these settings once they have been lost. To record the bootstrap settings, from the 'setup menu' select the 'manage boot selection menu' then select 'dump boot selections'. This displays all the bootstrap selections on one screen. Record this display.

Alternatively for the NT console, you can use the following to record each boot selection individually. From the 'boot selections menu' select 'change a boot selection', then on 'selection to

edit', use the up arrow keys to scroll through the boot selections. Hit carriage return when you have the required boot selection, eg., "Windows NT Version 3.1", and it will then display all the boot variables for that boot selection. Copy this screen down and then use the "ESC" key to exit. Repeat for all the boot selections. This is very tedious, but it may save you or the customer rebuilding NT because you cannot determine what the bootstrap should be at the end of the FCO.

| + |   | <br> |   |   |   |   |   | + |   |      |            |
|---|---|------|---|---|---|---|---|---|---|------|------------|
|   |   |      |   |   |   |   |   |   |   | FCO  | PB22H-0002 |
|   | d | i    | g | i | t | a | 1 |   |   |      |            |
|   |   |      |   |   |   |   |   |   |   | PAGE | 3 OF 8     |
| + |   | <br> |   |   |   |   |   | + |   |      |            |
|   |   |      |   |   |   |   |   |   | - |      |            |

o - Preparing to remove the Adaptec 1742A FRU.

Use ALL ESD safety precautions to prevent DOA's on material in kit.

Setting up the Velostat Kit

- 1. Unfold the Velostat mat to full size (24" x 24").
- 2. Attach the 15 foot ground cord to the Velostat snap fastener on the mat.
- 3. Attach the alligator clip end of the ground cord to a good ground on the cabinet.
- 4. Attach the wrist strap to either wrist and the alligator clip to a convenient portion of the mat.
- 5. When working on a module, use part of the mat as a work area. OR:

\* being upgraded. \*

To remove and replace FRUs, you must remove the covers from the system unit.

o Preparing to Remove the Outer Cover

The following describes the steps that must be followed prior to removing the outer cover.

1. Shut down the operating system following the instructions listed in the operating system documentation.

2. Set the on/off switches on all peripherals connected to the system to the OFF position.

3. Set the on/off switch on the system unit to the OFF position.

4. Note or record the position of all cables attached to the rear of the system.

5. If applicable, disconnect cable from the external SCSI connector of the SCSI controller at the rear of the system.

| +     |               | + |                |
|-------|---------------|---|----------------|
|       |               |   | FCO PB22H-0002 |
| d   i | g   i   t   a | 1 |                |
| İ     |               |   | PAGE 4 OF 8    |
| +     |               | + |                |
|       |               | i |                |

o Removing the Outer Cover

To access the internal components, you must remove the left outer cover from the system unit. The following describes the steps that must be followed to remove the left outer cover.

- 1. Unlock the left outer cover using the chassis key (located at the rear of the case).
- 2. Loosen the two captive screws with a flat screwdriver.

3. Slide the outer cover toward the rear of the system unit, swing the top of the cover away from the box and lift up to remove it.

o Removing the Inner Covers

To access the internal components, you must first remove both inside covers from the system unit. The following list describes the steps that must be followed to remove both inside covers.

1. Remove the inside peripheral bay cover (top) by inserting your finger into the circular hole and lifting it out.

2. Loosen the two screws securing the large (lower) inside cover to the chassis, (toward the front of the box).

3. By inserting your finger into the large circular hole, slide the large inside cover toward the front of the system unit swing the top away from the box and lift up to remove it.

o Removing the ADAPTEC 1742A Option Board

- a) If applicable, disconnect cable from the external SCSI connector of the SCSI controller at the rear of the system.
- b) Note or record the position of the 1742A module on the motherboard.
- c) Disconnect the 50 pin SCSI cable from the 1742A module.
- d) Disconnect the 34 pin floppy cable from the 1742A module.
- e) Disconnect the hard disk activity LED cable from the 1742A module.
- f) Remove the screw securing the option board to the chassis.
- g) Carefully disconnect the option board from the connectors on the system module and remove it from the system.

| +     |       |       | + |       |              |
|-------|-------|-------|---|-------|--------------|
|       |       |       |   | FC    | O PB22H-0002 |
| d   i | g   i | t   a | 1 |       |              |
|       |       |       |   | PA PA | GE 5 OF 8    |
| +     |       |       | + |       |              |
|       |       |       |   |       |              |

o Removing the EPROM containing the microcode.

 1. Position the module on a clean and dry area with the connector fingers pointing away from you. Locate the EPROM U10 at the right of the module and adjacent to the red "drive activity" LED.

2. Note or record the position of the "orientation notch" on the chip.

3. Using the appropriate tool, remove the EPROM chip from its socket, taking great care not to damage the chip, the socket and etch lines on the surface of the board.

4. Set the EPROM chip in a safe location. It may be of help later.

o Installing the new EPROM chip.

- 1. Remove the new EPROM chip Part No. 23-681E6-00 from its packaging, and verify that the label shows "BCE3".
- \*\*\*\*\*CAUTION\*\*\*\*\* Avoid touching the EPROM pins with your fingers or any other material.

2. Carefully align the chip pins with the socket making sure that the chip orientation notch is aligned with the outline on the board.

3. Insert the pins in the socket and push down on the chip so that it is secured in the socket.

4. Verify that each pin is securely inserted in its appropriate location.

THIS COMPLETES THE ADAPTEC 1742 SCSI CONTROLLER BOARD SET-UP.

| +     |       | +     |                |
|-------|-------|-------|----------------|
|       |       |       | FCO PB22H-0002 |
| d   i | g   i | t a 1 | ĺ              |
| İİ    |       |       | PAGE 6 OF 8    |
| +     |       | +     |                |
|       |       |       |                |

OR:

The following list describes the steps that must be followed to install the ADAPTEC 1742 SCSI controller option board.

1. Using the information recorded during the 1742A module removal, determine the correct slot for the option board on the CPU module.

2. Carefully insert the option board into the appropriate slot on the CPU module and press it firmly into place.

3. Secure the option board to the chassis using the appropriate screw.

4. Re-connect the 50 pin SCSI cable to the module.

5. Re-connect the 34 pin Floppy cable to the module.

6. Re-connect the Hard disk activity LED cable to the module.

7. Re-install the inner and outer covers.

\*

8. If applicable, re-connect cable from the external SCSI connector of the SCSI controller at the rear of the system.

9. Re-connect any other cables previously disconnected.

10. Insure that all connections are to the original configuration.

11. Turn on power to the system. If an NVR failure occurs during the first power-up, turn off the power and power-up again.

| ++            |                |
|---------------|----------------|
|               | FCO PB22H-0002 |
| d i g i t a 1 |                |
|               | PAGE 7 OF 8    |
| ++            |                |
|               |                |

12. Check that SHOW DEV under the VMS console displays the Rev. of the 1742A controller as Rev. "G.2".

13. Perform Console Firmware update according to the instructions in the procedure outlined in the DECpc AXP 150 and DEC 2000 Model 300 AXP Hardware Service Information Manual, Order No. EK-A0637-SV. This manual is also on TIMA in the Tools section.

14. Under the NT console, Reset system to factory default.

15. Run the NT or VMS/OSF EISA Configuration Utility program (ECU) according to the procedure outlined in the DECpc AXP 150 and DEC 2000

Model 300 AXP Hardware Service Information Manual, Order No. EK-A0637-SV. This manual is also on TIMA in the Tools section.

16. Set the NT and or VMS/OSF console defaults, and the bootstrap settings as recorded in the first part of this proceedure.

17. Check that the POST diagnostics run error free and that the customer's system boots and is operational.

FINAL STEP

18. Report this FCO activity on the LARS form in the "Fail Area/Module /FCO/Comments" column as follows: FCO PB22H-0002.

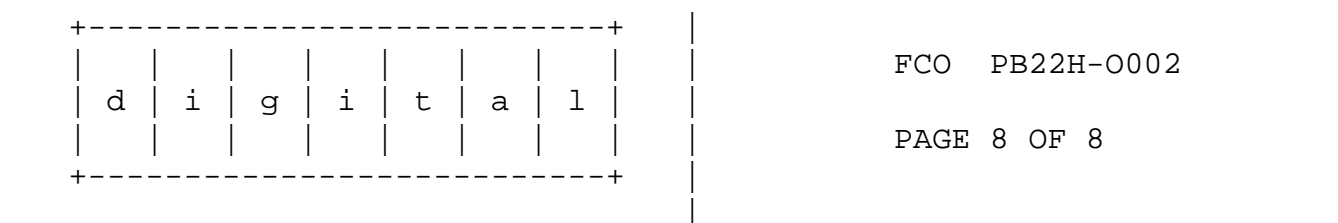

- LARS -

| CATEGORY O                    | USA         | APA         | EUROPE      |
|-------------------------------|-------------|-------------|-------------|
| Activity -                    |             |             |             |
| (a)Contract                   | W           | U           | K           |
| Warranty                      | W           | U           | W           |
| (b)IN-DEC Contract            | K           | U           | A           |
| Non Contract/Non Warranty     | F           | F           | F           |
| (c)RTD/Off-site Agreement     | F           | U           | F           |
| Hardware Segment Code         | 111         | 111         | 111         |
| Product Line                  | 007         | 007 007     |             |
| DEC Option                    | PB22H-CX/KB | PB22H-CX/KB | PB22H-CX/KE |
| Option ID                     | Х           | N/A         | N/A         |
| Type of Call                  | М           | М           | М           |
| Action Taken                  | D           | D           | I/V         |
| Fail Area-Module-FCO-Comments | PB22H-0002  | PB22H-0002  | PB22H-0002  |
| Material Used                 | EQ-         | EQ-         | EQ-         |

- (a) Warranty Optimum, Warranty Standard and Warranty Basic (on-site)Agreements; \* Note material (only) free of charge for all customers.
- (b) Applies to IN-DEC Area Only
- (c) RTD=Return to Digital or Off-site Agreements; If Field Engineer On-site, use Activity Code "F".

| FCO CHARGING INFORMATION |           |           |           |                            |              |           |              |                       |
|--------------------------|-----------|-----------|-----------|----------------------------|--------------|-----------|--------------|-----------------------|
| WARRANTY/CONTRACT        |           |           |           |                            | NONW.        | ARRANTY/I | NONCON       | TRACT                 |
| ON-SI                    | TE        | OFF-S     | SITE      | ON-SI                      | ГЕ           | OFF-:     | SITE         | MATERIAL ONLY         |
| TRAVEL/ <br> INSTALL     | EQ<br>KIT | INSTALL   | EQ<br>KIT | <br>  TRAVEL/<br>  INSTALL | EQ<br>  KIT  | IINSTALL  | EQ<br>  KIT  | ORDER-ADMIN, HANDLING |
| <br>  DEC                | DEC       | <br>  DEC | DEC       | <br>   CUS                 | <br> CUS<br> | <br>  CUS | <br> CUS<br> | <br>  CUS             |
|                          |           |           |           |                            | I            |           |              |                       |